# PANDUAN PROGRAM PPG PRAJAB UNTUK FASILITATOR KELAS LMS

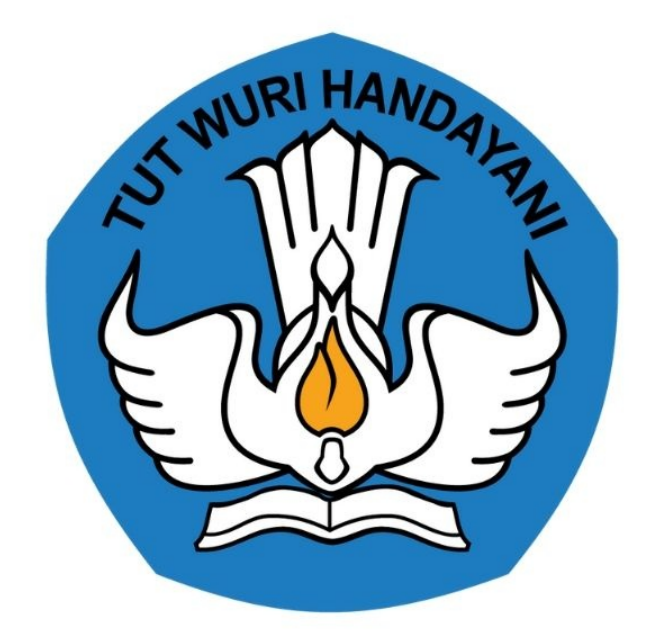

# KEMENTERIAN PENDIDIKAN 2020

https://sdm.ppg.kemdikbud.go.id/

## **Table of Contents**

| In | troduction                           | 1.1     |
|----|--------------------------------------|---------|
| Pe | ndahuluan                            | 1.2     |
| Ke | elola Diklat dan Aktivitias pada LMS | 1.3     |
|    | Akses SIM eLearning dan Kelas LMS    | 1.3.1   |
|    | Penambahan Activity di LMS           | 1.3.2   |
|    | Kelola Activity Forum                | 1.3.2.1 |
|    | Kelola Activity Obrolan              | 1.3.2.2 |
|    | Kelola Activity Kuis                 | 1.3.2.3 |
|    | Kelola Activity Web Conference       | 1.3.2.4 |
|    | Penggunaan Activity Web Conference   | 1.3.2.5 |

# **#Tentang Dokumen Ini**

Dokumen ini dibuat sebagai pedoman bagi fasilitator kelas di SIM Elearning untuk melakukan aktifitas kelas.

## PENGANTAR

Panduan ini membahas secara singkat langkah-langkah kelola data kelas LMS oleh fasilitator kelas pada layanan SIM Elearning PPG Prajab.

## 3. Kelola Diklat dan Aktivitas pada LMS

Diklat LMS telah diatur agar isinya sesuai dengan Konten Modul yang telah disusun oleh Tim Pengelola Konten. Walaupun demikian, Fasilitator dapat melakukan pengelolaan lebih jauh terhadap Diklat LMS maupun Aktivitas di dalamnya. Detail pengelolaan di dalam LMS dapat dijelaskan melalui poin-poin berikut:

## 3.1 Akses eLearning PPG Prajabatan

Sebelum dapat melakukan kelola pada eLearning, kita terlebih dahulu harus memiliki akses kedalam eLearning tersebut. Jika kita telah memiliki akses kedalam eLearning PPG Prajabatan, berikut adalah langkah-langkkah yang dapat kita gunakan untuk masuk eLearning PPG Prajabatan :

- 1. Login Kedalam SIM PPG
- 2. Pilih Modul Kelas Fasilitator

|            | Beranda                                                                  |                                                                                                    |                                                                                             | •                                                  |
|------------|--------------------------------------------------------------------------|----------------------------------------------------------------------------------------------------|---------------------------------------------------------------------------------------------|----------------------------------------------------|
|            | Prograi<br>Tujuan pelak<br>Untuk menda<br>tersebut dilak                 | n PPG Instruktur dan Guru Par<br>anaan Rekutmen Dosen/Instruktur dan Guru Pamogi ya<br>nakan Dosen/Instruktur dan Guru Pamogi yang berkual<br>sanakan dengan prinsip objektif, adii, transparan, dan ak | mong<br>ni yaitu:<br>Itas, diperlukan sistem rekrutmen yang terdiri atas: penj<br>kuntabel. | aringan calon, penyegaran dan assesmen. Kegiatan   |
| Fitur Anda |                                                                          |                                                                                                    |                                                                                             | L.S.                                               |
|            | Evaluasi Instruktur                                                      | Evaluasi Guru Pamong                                                                                                    | Kelas Diklat                                                                                | Kelas Fasilitator                                  |
|            | Evaluasi dan Verifikasi Pengajuan Profil<br>untuk Instruktur             | Evaluasi dan Verifikasi Pengajuan Profil<br>untuk Guru Pamong                                                                                                    | Pengelolaan Kelas Diklat Program PPG<br>Prajabatan                                          | Daftar Kelas Fasilitator Program PPG<br>Prajabatan |
|            |                                                                          |                                                                                                    | /                                                                                           |                                                    |
|            | Program Lain                                                             |                                                                                                    |                                                                                             |                                                    |
|            | Berisi program - program lain yang Anda<br>dapatkan pada Layanan SIM PKB |                                                                                                    |                                                                                             |                                                    |

3. Daftar kelas dimana kita terdaftar sebagai fasilitator akan ditampilkan.

| ≡ Kelas fasilitator                                                                                      |                         |                      |                                                | •     |
|----------------------------------------------------------------------------------------------------|-------------------------|----------------------|------------------------------------------------|-------|
| Daftar 1                                                                                                 | Cari Data               |                      |                                                | Q ±0- |
| Kalegori: Instruktur<br>Jadwal Diklat: 30 April - 1 Mei 2020<br>Instansi LPTK: Universitas Negeri Malang | Jumlah Peserta          | Status Kelas<br>Baru | Fasilitator<br><b>yaumil akhir</b><br>yaumil@j | :     |
|                                                                                                    | <ul> <li>(1)</li> </ul> | »)                   |                                                |       |
|                                                                                                    |                         |                      |                                                |       |
|                                                                                                    |                         |                      |                                                |       |
|                                                                                                    |                         |                      |                                                |       |
|                                                                                                    |                         |                      |                                                |       |
|                                                                                                    |                         |                      |                                                |       |

4. Klik pada kelas yang akan kita buka eLearningnya

| Kelas fasilitator                                                                                                    |                 |                      |                                                | •            |
|----------------------------------------------------------------------------------------------------|-----------------|----------------------|------------------------------------------------|--------------|
| Daftar 1                                                                                                    | Cari Data       |                      |                                                | Q <b>±</b> ⊖ |
| Kategori: Instruktur<br>Kategori: Instruktur<br>Jadwal Diklat: 30 April - 1 Mei 2020<br>Instansi LPTK: Universitas Negeri Malang | Jumlah Peserta  | Status Kelas<br>Baru | Fasilitator<br><b>yaumil akhir</b><br>yaumil⊚j | :            |
|                                                                                                    | < 1             | >                    |                                                |              |
|                                                                                                    | Klik pada kelas | yang dituju          |                                                |              |
|                                                                                                    |                 |                      |                                                |              |
|                                                                                                    |                 |                      |                                                |              |
|                                                                                                    |                 |                      |                                                |              |

5. Akan ditampilkan laman informasi kelas. Klik **Menuju Ke eLearning** untuk membuka eLearning

| × | Detail Kelas                                                                                                    |         |
|---|----------------------------------------------------------------------------------------------------|---------|
|   |                                                                                                    |         |
|   | Info Kelas Diklat PPG Prajabat                                                                                                    |         |
|   | Info Kelas                                                                                                    | $\odot$ |
|   | Nama Kelas       : Kelas Instruktur         Kapasitas       : 10         Tanggal Mulai Kelas       : 30 April 2020         Tanggal Selesai Kelas:       : 01 Mei 2020         Instansi LPTK       : Universitas Negeri Malang |         |
|   | Detail Peserta                                                                                                    | O       |
|   | Detail Fasilitator                                                                                                    | $\odot$ |
|   |                                                                                                    | ок      |

6. Kita akan diarahkan menuju laman beranda eLearning

| eLearning PPG Prajab                                        |                                                            |                                             |  |  |
|-------------------------------------------------------------|------------------------------------------------------------|---------------------------------------------|--|--|
| Daftar modul                                                |                                                            |                                             |  |  |
|                                                             |                                                            |                                             |  |  |
| Penyegaran bagi Dosen/Instruktur<br>Pendidikan Profesi Guru | Modul Mahasiswa PPG Bidang Studi<br>PGSD (modul mahasiswa) | Modul Advance Learning Bidang<br>Studi PGSD |  |  |
| 🚉 1 kelas                                                   | ːᆂ 1 kelas                                                 | at l kelas                                  |  |  |
|                                                             |                                                            |                                             |  |  |

## 3.2 Penambahan Activity pada LMS

*Activity* adalah item kegiatan yang dibuka dan dikerjakan pada Diklat LMS, contohnya Forum Diskusi, *Chatting*, Unduh Video Pembelajaran, hingga *Video Conference*. Penambahan *Activity* dapat dilakukan Fasilitator untuk melengkap i proses pembelajaran. Berikut langkah-langkah dalam penambahan *Activity* :

1. Masuk kedalam eLearning PPG Prajabatan

| eLearning PPG Prajab                                        |                                                            |                                             |  |  |
|-------------------------------------------------------------|------------------------------------------------------------|---------------------------------------------|--|--|
| Daftar modul                                                |                                                            |                                             |  |  |
|                                                             |                                                            |                                             |  |  |
| Penyegaran bagi Dosen/Instruktur<br>Pendidikan Profesi Guru | Modul Mahasiswa PPG Bidang Studi<br>PGSD (modul mahasiswa) | Modul Advance Learning Bidang<br>Studi PGSD |  |  |
| ا بغند 1 kelas                                              | 🟦 1 kelas                                                  | 교 1 kelas                                   |  |  |
|                                                             |                                                            |                                             |  |  |

2. Pilih Modul yang akan ditambahkan Activity

| eLearni | eLearning PPG Prajab                                        |                                                            |                                             |  |  |
|---------|-------------------------------------------------------------|------------------------------------------------------------|---------------------------------------------|--|--|
|         | Daftar modul                                                |                                                            |                                             |  |  |
|         |                                                             |                                                            |                                             |  |  |
|         | Penyegaran bagi Dosen/Instruktur<br>Pendidikan Profesi Guru | Modul Mahasiswa PPG Bidang Studi<br>PGSD (modul mahasiswa) | Modul Advance Learning Bidang<br>Studi PGSD |  |  |
|         | ഥ 1 kelas                                                   | 1 kelas                                                    | 1 kelas                                     |  |  |
|         |                                                             |                                                            |                                             |  |  |
|         |                                                             |                                                            |                                             |  |  |

3. Anda akan diarahkan menuju laman modul yang telah Anda pilih. Klik Masuk Ke Kelas

|       |                                                             | ≡ eLearning PPG Prajab                                           | <b>±</b> |
|-------|-------------------------------------------------------------|------------------------------------------------------------------|----------|
| Modul |                                                             | Modul / Penyegaran bagi Dosen/Instruktur Pendidikan Profesi Guru |          |
| ∎£I   | Penyegaran bagi Dosen/Instruktur<br>Pendidikan Profesi Guru |                                                                  |          |
| ∎£I   | Modul Mahasiswa PPG Bidang Studi<br>PGSD (modul mahasiswa)  |                                                                  |          |
| ∎£    | Modul Advance Learning Bidang<br>Studi PGSD                 | Kelas Instruktur (1) MASUK KE KELAS                              |          |

4. Anda akan diarahkan menuju laman LMS PPG Prajabatan

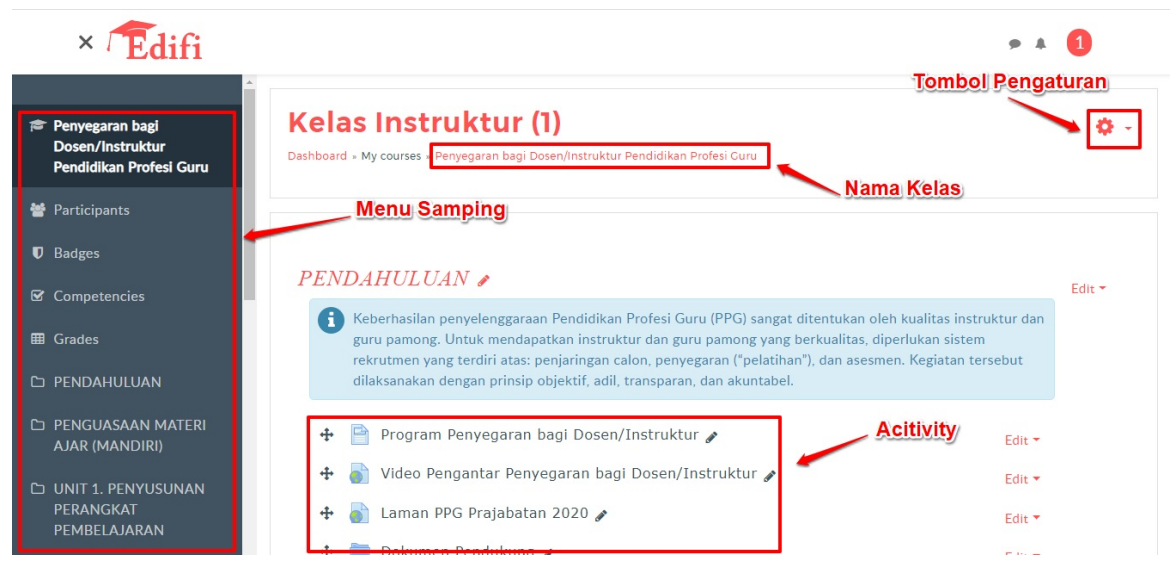

#### Keterangan :

- Nama Diklat adalah identitas Diklat LMS yang diset dari SIM saat Pembuatan Diklat.
- Menu Samping berisi navigasi cepat dari beberapa komponen pada Diklat LMS, termasuk Peserta dan Sesi.
- Tombol Pengaturan memunculkan menu untuk mengubah pengaturan pada Diklat LMS.
- *Activity* adalah item kegiatan yang dibuka dan dikerjakan pada Diklat LMS, contohnya Forum Diskusi, Chatting, Unduh Video Pembelajaran, hingga Video Conference. Pada gambar ada 5 activity yang terlihat.
- 5. Pada Diklat LMS, klik Tombol Pengaturan, kemudian pilih Hidupkan Mode Ubah atau Turn Editing On.

| × Edifi                                                        |                                                                                                    | <b>۶ ۸ (1</b>                                              |
|----------------------------------------------------------------|----------------------------------------------------------------------------------------------------|------------------------------------------------------------|
| Penyegaran bagi<br>Dosen/Instruktur<br>Pendidikan Profesi Guru | Kelas Instruktur (1)<br>Dashboard + My courses + Penyegaran bagi Dosen/Instruktur Pendidikan Profesi Curu                                                                                                    | <ul> <li>Edit settings</li> <li>Turn editing on</li> </ul> |
| 嶜 Participants                                                 |                                                                                                    | Course completion                                          |
| Badges                                                         | PFND 4HIII II 4N                                                                                                    | <ul> <li>Filters</li> <li>Gradebook setup</li> </ul>       |
| Competencies                                                   |                                                                                                    | Backup                                                     |
| 🖽 Grades                                                       | 1 Keberhasilan penyelenggaraan Pendidikan Profesi Guru (PPG) sangat diretutukan oleh kualitas ir<br>pamong. Untuk mendapatkan instruktur dan guru pamong yang berkualitas, diperlukan sistem n<br>atas: penjaringan calon, penyegaran ("pelatihan"), dan asesmen. Kegiatan tersebut dilaksanakan | 1 Import<br>Reset                                          |
| D PENDAHULUAN                                                  | objektif, adil, transparan, dan akuntabel.                                                                                                    | Ø More                                                     |
| PENGUASAAN MATERI<br>AJAR (MANDIRI)                            | Program Penyegaran bagi Dosen/Instruktur                                                                                                    |                                                            |
| D UNIT 1. PENYUSUNAN<br>PERANGKAT<br>PEMBELAJARAN              | 🍯 Video Pengantar Penyegaran bagi Dosen/Instruktur<br>📄 Laman PPG Prajabatan 2020                                                                                                    |                                                            |

6. Klik pada "Tambahkan sebuah aktivitas atau sumber daya" atau "Add an activity or resource".

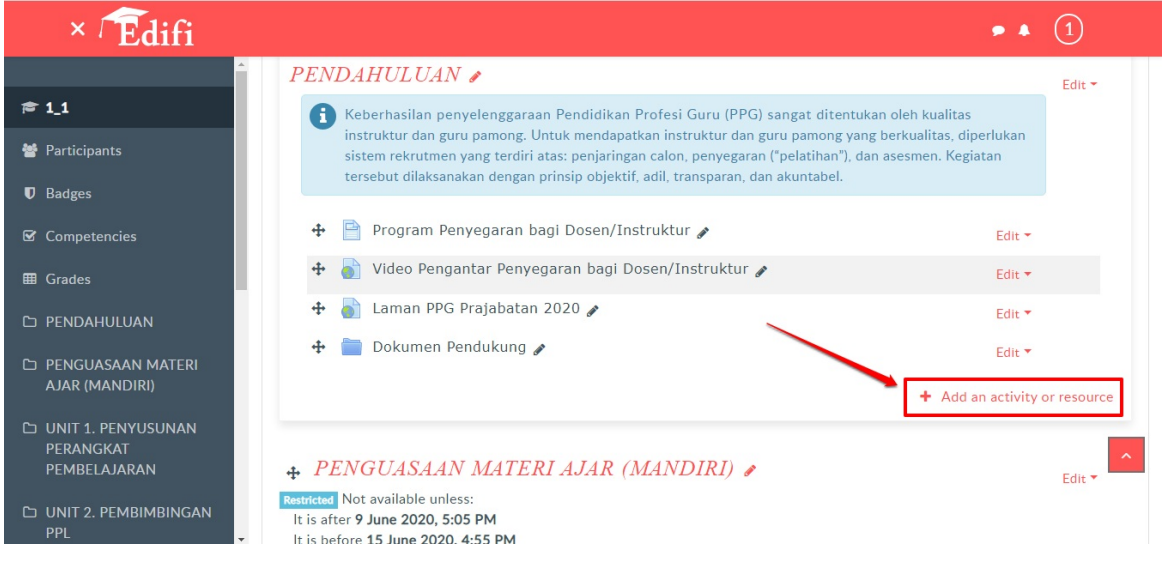

7. Pilih Activity yang diinginkan, kemudian klik tombol Tambah di bagian bawah daftar.

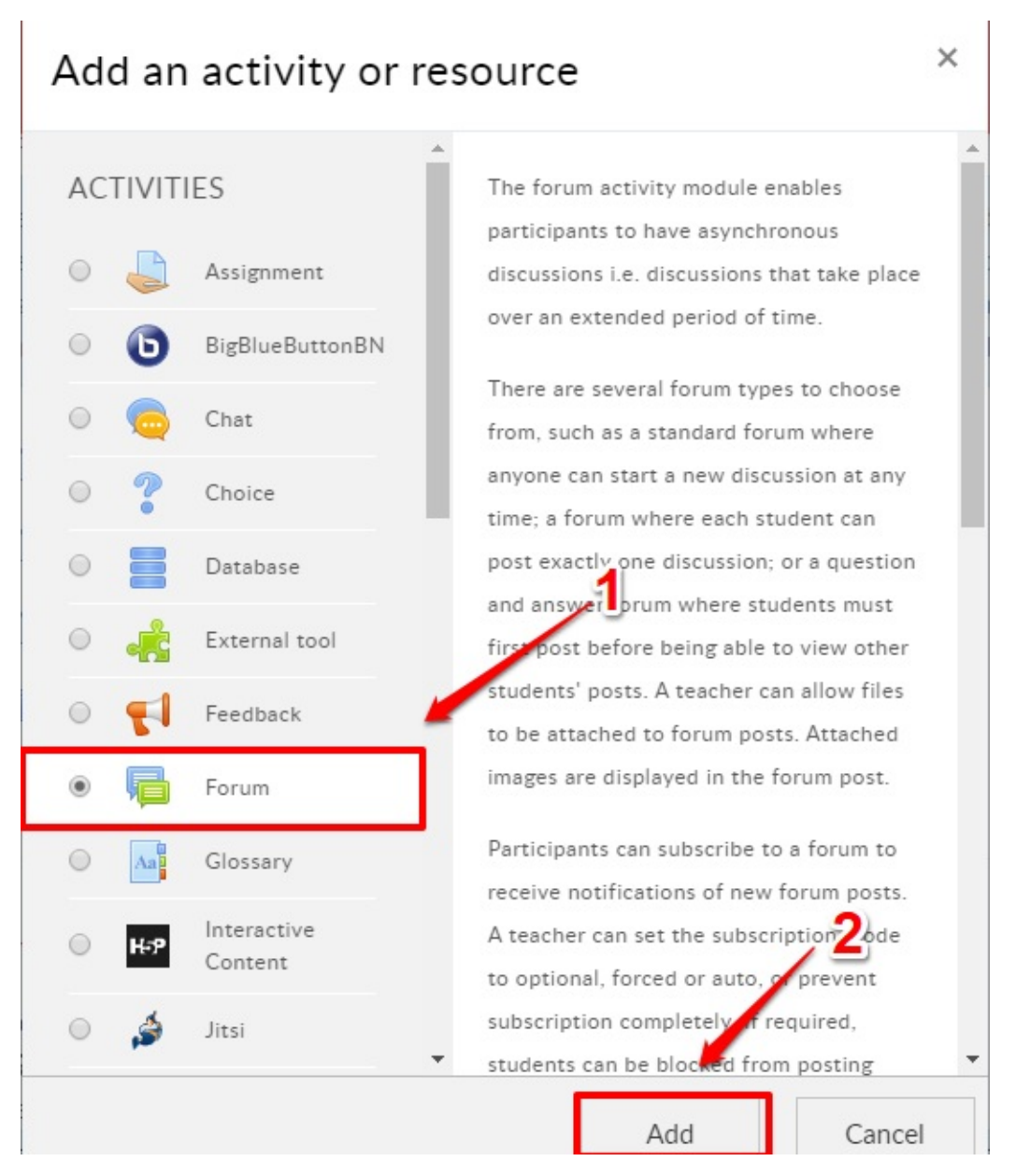

8. Selanjutnya Anda akan diarahkan pada laman pengelolaan *Activity* yang telah Anda pilih tersebut. Selesaikan pengelolaan *Activity* yang dipilih, lalu klik **Simpan**. (Tahapan ini akan dijabarkan pada point-point pengelolaan *activity* dibawah).

| × / Edifi                                       | • • 1                                              |   |
|-------------------------------------------------|----------------------------------------------------|---|
| ~                                               | ▶ Ratings                                          |   |
| <b>₽</b> 1_1                                    | k Common module settings                           |   |
| 曫 Participants                                  | Common module settings                             |   |
| Badges                                          | Restrict access                                    |   |
| ☑ Competencies                                  |                                                    |   |
| ⊞ Grades                                        | Activity completion                                |   |
| 🗅 PENDAHULUAN                                   | ▶ Tags                                             |   |
| PENGUASAAN MATERI<br>A IAR (MANDIRI)            |                                                    |   |
|                                                 | Competencies                                       |   |
| UNIT 1. PENYUSUNAN<br>PERANGKAT<br>PEMBELAJARAN | Save and return to course. Save and display Cancel | ^ |
| 🗅 UNIT 2. PEMBIMBINGAN                          | There are required fields in this form marked 0 .  |   |
| PPL                                             |                                                    |   |

9. Berikut contoh hasil penambahan Activity yang dapat dilihat di laman beranda.

| × / Edifi                                        | •                                                                                                    | • 1              |
|--------------------------------------------------|----------------------------------------------------------------------------------------------------|------------------|
| ≜<br>≢ 1_1                                       | PENDAHULUAN 🖌                                                                                                    | Edit 🔻           |
| <ul> <li>Participants</li> <li>Radges</li> </ul> | Keberhasilan penyelenggaraan Pendidikan Profesi Guru (PPG) sangat ditentukan oleh kualitas<br>instruktur dan guru pamong. Untuk mendapatkan instruktur dan guru pamong yang berkualitas, diperluka<br>sistem rekrutmen yang terdiri atas: penjaringan calon, penyegaran ("pelatihan"), dan asesmen. Kegiatan<br>torschut dilaksrankan dengan prioring in belatif di torschut di torschut dilaksrankan den akuntahal. | in               |
| Competencies                                     | <ul> <li>Program Penyegaran bagi Dosen/Instruktur s</li> </ul>                                                                                                    | it -             |
| I Grades                                         | 🕂 🎳 Video Pengantar Penyegaran bagi Dosen/Instruktur 🎤 Edi                                                                                                    | it 🕶             |
| D PENDAHULUAN                                    | 🕂 🎳 Laman PPG Prajabatan 2020 🆋 Edi                                                                                                    | t 🕶              |
|                                                  | 🕂 🚞 Dokumen Pendukung 🖋 Edi                                                                                                    | t 🔻              |
|                                                  | 🕂 🖷 Forum Instruktur 🎤 🛛 Edit                                                                                                    | - 🔺 🗹            |
| PERANGKAT<br>PEMBELAJARAN                        | + Add an acti                                                                                                    | vity or resource |
| D UNIT 2. PEMBIMBINGAN                           | ↔ PENGUASAAN MATERI AJAR (MANDIRI) 🖋                                                                                                    | Edit 🖛           |

10. Klik Tombol Pengaturan lagi, kemudian pilih **Matikan Mode Ubah** atau **Turn Editing Off** untuk menyelesaikan proses penambahan *Activity*.

|   | × Edifi                                                        |                                                                                                    | r * 1                                                       |
|---|----------------------------------------------------------------|----------------------------------------------------------------------------------------------------|-------------------------------------------------------------|
| Æ | Penyegaran bagi<br>Dosen/Instruktur<br>Pendidikan Profesi Guru | Kelas Instruktur (1)           Dashboard + My courses + Penyegaran bagi Dosen/Instruktur Pendidikan Profesi Guru                                                                                                    | <ul> <li>Edit settings</li> <li>Ture editing off</li> </ul> |
| * | Participants                                                   |                                                                                                    | Course completion                                           |
| Ľ | D Badges                                                       | PENDAHIJI IJAN A                                                                                                    | <ul><li>Filters</li><li>Gradebook setup</li></ul>           |
| ۲ | 2 Competencies                                                 |                                                                                                    | Backup                                                      |
| Œ | Grades                                                         | (i) Keberhasilan penyelenggaraan Pendidikan Profesi Guru (PPG) sangat ditentukan oleh kualitas ir<br>guru pamong. Untuk mendapatkan instruktur dan guru pamong yang berkualitas, diperlukan sisi<br>rekrutmen yang terdiri atas: penjaringan calon, penyegaran ("pelatihan"), dan asesmen. Kegiatan | 1 Restore<br>1 Import                                       |
| С | D PENDAHULUAN                                                  | dilaksanakan dengan prinsip objektif, adil, transparan, dan akuntabel.                                                                                                    | <ul> <li>Reset</li> <li>More</li> </ul>                     |
| C | D PENGUASAAN MATERI<br>AJAR (MANDIRI)                          | 🕈 📄 Program Penyegaran bagi Dosen/Instruktur 🖋                                                                                                    | Edit -                                                      |
|   |                                                                | 💠 ᡖ Video Pengantar Penyegaran bagi Dosen/Instruktur 🌶                                                                                                    | Edit 🔫                                                      |
|   | PERANGKAT<br>PEMBELAJARAN                                      | 💠 🍶 Laman PPG Prajabatan 2020 🌶                                                                                                    | Edit 🔻                                                      |

## 3.2.1 Kelola Activity Forum

Berikut langkah-langkah dalam pengelolaan Activity Forum:

- 1. Ikuti langkah pembuatan activity diatas dan pilih Activity Forum.
- 2. Lengkapi Nama Forum (wajib), Deskripsi Forum (opsional) dan pilih Tipe Forum (Standard Forum sebagai tipe default).

| × Édifi                                         |                            | • • 1                                                                                 |
|-------------------------------------------------|----------------------------|---------------------------------------------------------------------------------------|
|                                                 | ▼ General                  | Isikan Nama Forum                                                                     |
| 🛎 1_1                                           | Forum name 🛛   🛛 🛛 🕢       | Forum Diskusi Instruktur                                                              |
| <b>♥</b> Badges                                 | Description                |                                                                                       |
| ☑ Competencies                                  | Isikan Deskripsi Forum     | <u>Silakan dapat berdiskusi di</u> forum <u>ini</u>                                   |
| ■ Grades                                        |                            |                                                                                       |
| 🗅 PENDAHULUAN                                   |                            |                                                                                       |
| PENGUASAAN MATERI<br>AJAR (MANDIRI)             |                            |                                                                                       |
| UNIT 1. PENYUSUNAN<br>PERANGKAT<br>PEMBELAJARAN | Forum type 🛛 🔞             | Display description on course page      Centang untuk menampilkan     deskripsi forum |
| D UNIT 2. PEMBIMBINGAN<br>PPL                   | Attachments and word count | Tentukan tipe forum                                                                   |

 Pilih pengaturan berbatas Grup atau tidak pada Common Module Setting atau Pengaturan Modul yang Biasanya. Pengaturan Grup akan dibahas tersendiri.

| × <sup>7</sup> Edifi                            |                                         |             |                                       | • • 1 |
|-------------------------------------------------|-----------------------------------------|-------------|---------------------------------------|-------|
| ▲                                               |                                         |             |                                       |       |
| <b>≈</b> 1_1                                    | <ul> <li>Common modul</li> </ul>        | le settings |                                       |       |
| 曫 Participants                                  |                                         |             |                                       |       |
| Badges                                          | Availability                            | 0           | Show on course page 🗢                 |       |
| ☑ Competencies                                  | ID number                               | 0           |                                       |       |
| ⊞ Grades                                        | Group mode                              | 0           | No groups 🗢                           |       |
| 🗅 PENDAHULUAN                                   | Grouping                                | 0           | None 🗢                                |       |
| 🗅 PENGUASAAN MATERI                             |                                         |             |                                       |       |
| AJAR (MANDIRI)                                  |                                         |             | Add group/grouping access restriction |       |
| UNIT 1. PENYUSUNAN<br>PERANGKAT<br>PEMBELAJARAN | Restrict access                         | 5           |                                       | ~     |
| D UNIT 2. PEMBIMBINGAN                          | <ul> <li>Activity completion</li> </ul> | etion       |                                       |       |

4. Pilih skema *Completion* yang diinginkan (klik pada kolom Activity Completion), dimulai dari Tanpa Indikator Completion (paling atas/pertama), Indikator Completion yang dapat ditandai manual oleh siswa (pilihan tengah/kedua), atau Indikator Completion yang muncul jika syarat terpenuhi (paling bawah/ketiga). Pilihan default adalah skema pilihan kedua.

| × <sup>7</sup> Edifi                            |                                         | • • 1                                                                                                    |
|-------------------------------------------------|-----------------------------------------|----------------------------------------------------------------------------------------------------|
|                                                 | <ul> <li>Activity completion</li> </ul> |                                                                                                    |
| 👹 Participants                                  | Completion tracking 💡                   | Students can manually mark the act +                                                                                                    |
| Badges                                          | Require view                            | Do not indicate activity completion Students can manually mark the activity as completed Show activity as complete when conditions are met Pillih Skema Completion |
| ☑ Competencies                                  | Require grade                           | Student must receive a grade to complete this activity 👔                                                                                                    |
| I Grades                                        | Require posts                           | Student must post discussions or replies:                                                                                                    |
|                                                 | Require discussions                     | Student must create discussions:                                                                                                    |
| PENGUASAAN MATERI<br>AJAR (MANDIRI)             | Require replies                         | Student must post replies: 1                                                                                                    |
| UNIT 1. PENYUSUNAN<br>PERANGKAT<br>PEMBELAJARAN | Expect completed on 💡                   | 2 € May € 2020 € 11 € 07 € 🛗 Enable                                                                                                    |
| D UNIT 2. PEMBIMBINGAN                          | Tags                                    |                                                                                                    |

5. Jika skema ketiga/paling bawah yang dipilih, maka syarat Completion dapat dipilih. Sesudah memilih syarat, silakan pilih pengaturan lain jika diinginkan, kemudian silakan klik Simpan dan kembali ke kursus untuk kembali ke Beranda Diklat LMS, atau klik Simpan dan tampilkan untuk langsung menampilkan activity Forum yang baru.

| × <sup>(</sup> Edifi                            |                                  | • • 1                                                                                                    |
|-------------------------------------------------|----------------------------------|----------------------------------------------------------------------------------------------------|
| A                                               | Require grade                    | Student must receive a grade to complete this activity 🥑                                                                                        |
| ₽ 1_1                                           | Require posts                    | Student must post discussions or replies:                                                                                                    |
| 曫 Participants                                  |                                  |                                                                                                    |
| Badges                                          | Require discussions              | Student must create discussions: 1                                                                                                    |
| ☑ Competencies                                  | Require replies                  | Student must post replies: 1                                                                                                    |
| I Grades                                        | Expect completed on 💡            | 2                                                                                                    |
| 🗅 PENDAHULUAN                                   |                                  |                                                                                                    |
| PENGUASAAN MATERI<br>AJAR (MANDIRI)             | Tags                             |                                                                                                    |
| UNIT 1. PENYUSUNAN<br>PERANGKAT<br>PEMBELAJARAN | <ul> <li>Competencies</li> </ul> |                                                                                                    |
| D UNIT 2. PEMBIMBINGAN                          |                                  | Save and return to course         Save and display         Cancel           There are required fields in this form marked •         •         • |

## 3.2.2 Kelola Activity Obrolan (chat)

Berikut langkah-langkah dalam pengelolaan Activity Chat:

1. Ikuti langkah pembuatan activity, dan pilih Activity Chat.

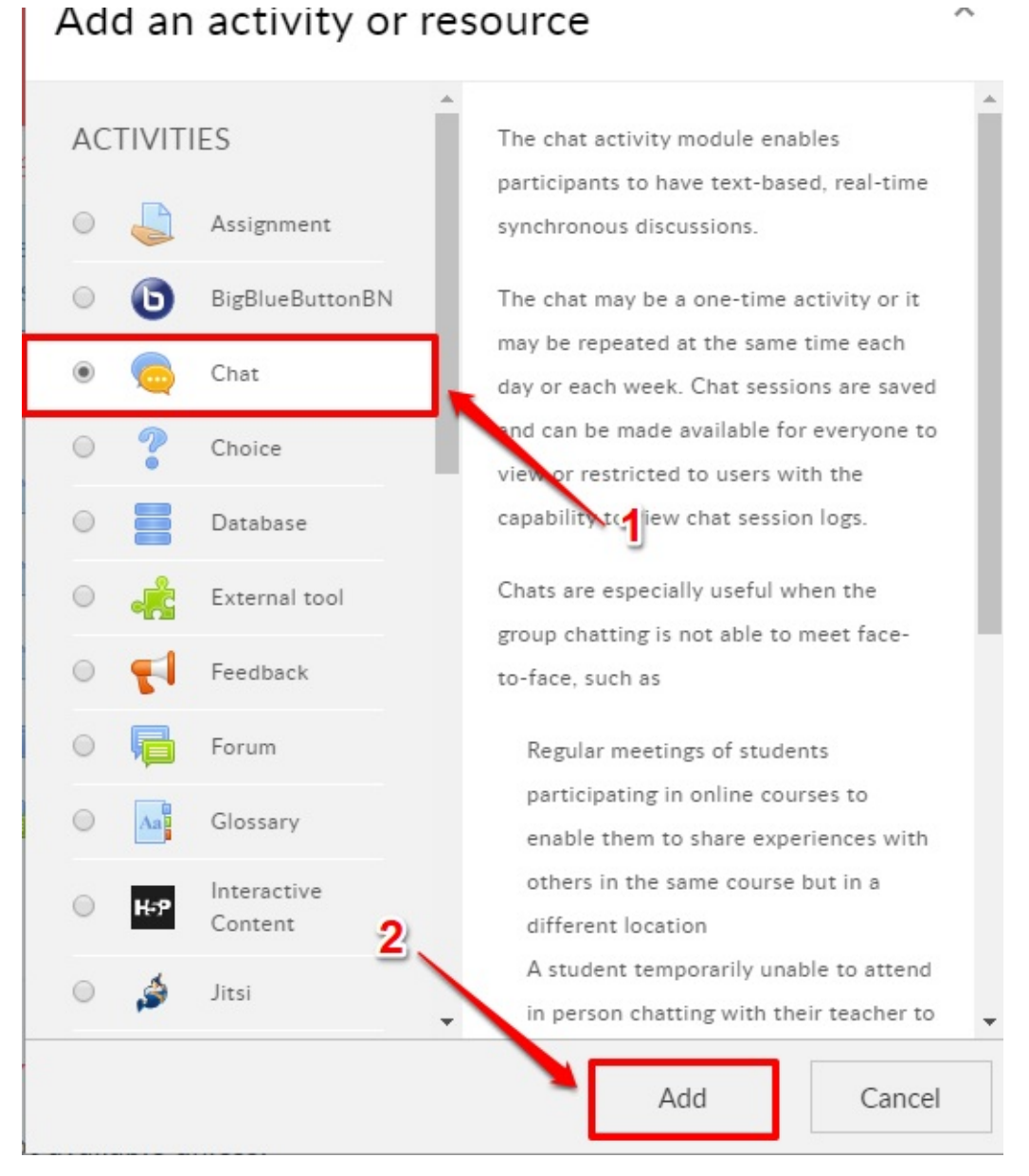

2. Lengkapi Nama Ruang Obrolan (Wajib) dan Deskripsi (opsional).

| × Édifi                             |                                   | • • (1)                                                   |
|-------------------------------------|-----------------------------------|-----------------------------------------------------------|
| <b>≇</b> 1_1                        | General                           | Isikan Nama Obrolan                                       |
| 嶜 Participants                      | Name of this chat room 🛛          | Obrolan Peserta                                           |
| Badges                              | Description                       | 1 i - B I ≔ ⊨ % % ⊠ ₽ ♥ ♥ ₽                               |
| ☑ Competencies                      |                                   | Silakan dapat menggunakan fitur obrolan berikut           |
| ⊞ Grades                            | Isikan Deskripsi<br>Ruang Obrolan |                                                           |
| 🗅 PENDAHULUAN                       | itualia coloran                   |                                                           |
| PENGUASAAN MATERI<br>AJAR (MANDIRI) |                                   |                                                           |
| UNIT 1. PENYUSUNAN<br>PERANGKAT     |                                   | ① Draft saved.                                            |
| PEMBELAJARAN                        |                                   | Display description on course page                        |
| D UNIT 2. PEMBIMBINGAN              | Chat sessions                     | Klik centang untuk menampilkan<br>deskripsi ruang obrolan |

3. Pilih pengaturan berbatas Grup pada **Pengaturan Modul yang Biasanya** atau **Common Module Setting**. Pengaturan Grup akan dibahas tersendiri.

| × Édifi                                            |                                     |             |                                       | • • 1            |
|----------------------------------------------------|-------------------------------------|-------------|---------------------------------------|------------------|
| <b>≈</b> 1_1                                       | ▼ Common modu                       | le settings |                                       |                  |
| 醟 Participants                                     | Availability                        | 0           | Show on course page 🗢                 |                  |
| Badges                                             | ID number                           | 0           |                                       |                  |
| ☑ Competencies                                     |                                     |             |                                       | •                |
| I Grades                                           | Group mode                          | 0           | No groups 🗢                           |                  |
| D PENDAHULUAN                                      | Grouping                            | 0           | None 🗢                                | dengan kebutuhan |
| PENGUASAAN MATERI<br>A JAR (MANDIRI)               |                                     |             | Add group/grouping access restriction |                  |
| D UNIT 1. PENYUSUNAN<br>PERANGKAT<br>PEMBELA JARAN | <ul> <li>Restrict access</li> </ul> |             |                                       | •                |
| D UNIT 2. PEMBIMBINGAN                             | Activity complete                   | etion       |                                       |                  |

4. Atur skema Completion Obrolan, dengan memilih seperti pada opsi pada kolom **Activity Completion** berikut, kemudian klik **Simpan**.

| × / Edifi                                                                                                    | • •                                                                                                    | 1 |
|----------------------------------------------------------------------------------------------------|----------------------------------------------------------------------------------------------------|---|
| <ul> <li>₱ 1_1</li> <li>₱ Participants</li> <li>♥ Badges</li> <li>♥ Competencies</li> <li>♥ Grades</li> </ul>                                             | <ul> <li>Activity completion</li> <li>Completion tracking</li> <li>Students can manually mark the act ÷</li> <li>Require view</li> <li>Student must view this activity to complete it</li> <li>Expect completed on</li> <li>2 ÷ May ÷ 2020 ÷ 11 ÷ 24 ÷ m Enable</li> </ul> |   |
|                                                                                                    | ▶ Tags                                                                                                    |   |
| <ul> <li>PENGUASAAN MATERI<br/>AJAR (MANDIRI)</li> <li>UNIT 1. PENYUSUNAN<br/>PERANGKAT<br/>PEMBELAJARAN</li> <li>UNIT 2. PEMBIMBINGAN<br/>PPL</li> </ul> | Competencies<br>Save and return to course Save and display Cancel<br>There are required fields in this form marked • .                                                                                                    | ~ |

#### 5. Activity Obrolan akan muncul di beranda Diklat LMS.

| 0 | Keberhasilan penyelenggaraan Pendidikan Profesi Guru (PPG) sangat ditentukan oleh kualitas<br>instruktur dan guru pamong. Untuk mendapatkan instruktur dan guru pamong yang berkualitas, dip<br>sistem rekrutmen yang terdiri atas: penjaringan calon, penyegaran ("pelatihan"), dan asesmen. Kegia<br>tersebut dilaksanakan dengan prinsip objektif, adil, transparan, dan akuntabel. | erlukan<br>atan |   |  |
|---|----------------------------------------------------------------------------------------------------|-----------------|---|--|
| + | 📔 Program Penyegaran bagi Dosen/Instruktur 🎤                                                                                                    | Edit 🔻          |   |  |
| 4 | 嶎 Video Pengantar Penyegaran bagi Dosen/Instruktur 🖋                                                                                                    | Edit 🔻          |   |  |
| + | ᡖ Laman PPG Prajabatan 2020 🎤                                                                                                    | Edit 🔻          |   |  |
| + | 🚞 Dokumen Pendukung 🎤                                                                                                    | Edit 🔻          |   |  |
| + | 🖶 Forum Instruktur 🎤                                                                                                    | Edit 🕶          | 4 |  |
| + | 🧓 Obrolan Peserta 💉                                                                                                    | Edit 🕶          | 4 |  |
|   | Silakan dapat menggunakan fitur obrolan berikut                                                                                                    |                 |   |  |

### 3.2.3 Pengaturan Activity Kuis (Pretest/Posttest/Latihan Sesi)

Kuis merupakan salah satu Activity penting pada LMS, yaitu sebagai sumber penilaian utama para Peserta Diklat. Ada beberapa pengaturan yang perlu dilakukan pada Activity Kuis, selengkapnya dijelaskan sebagai berikut:

1. Pada beranda Diklat LMS, klik Tombol Pengaturan, kemudian pilih Hidupkan Mode Ubah atau Turn Editing On.

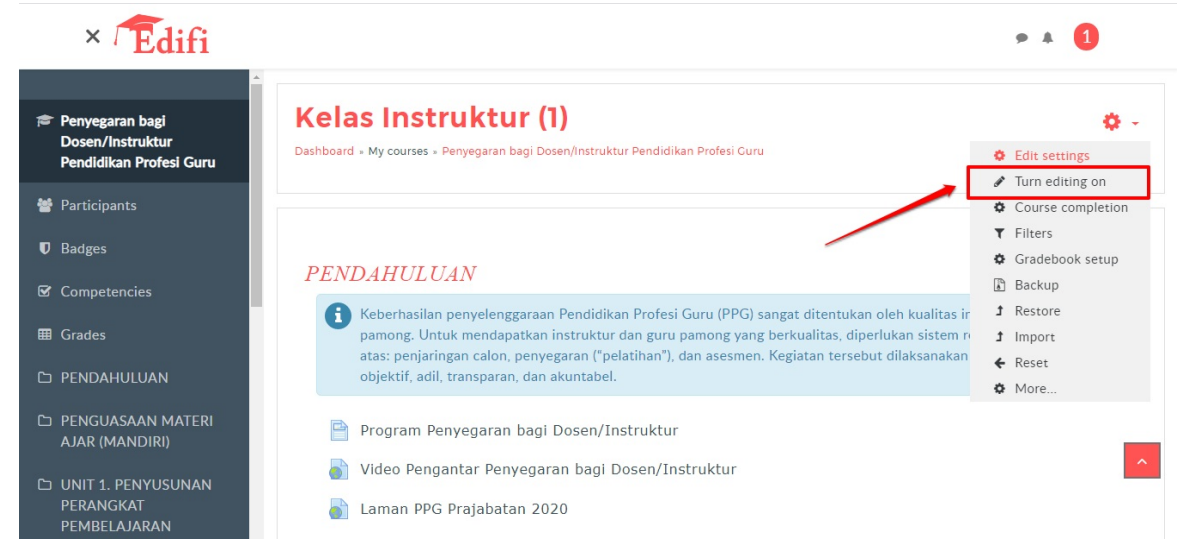

2. Ikuti langkah pembuatan activity, dan pilih Activity Quiz

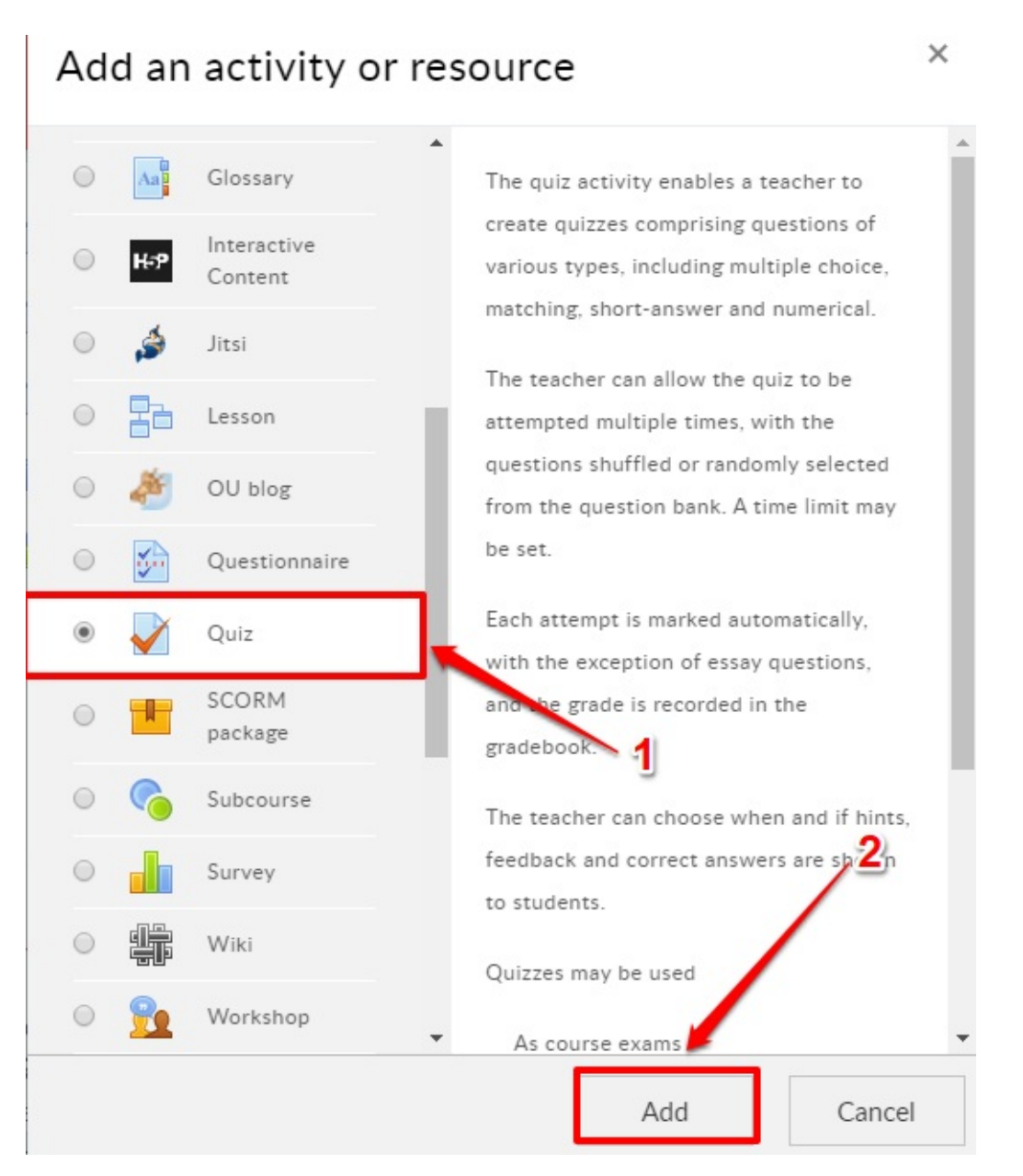

#### 3. Isikan Nama Kuis dan Deskripsinya

| × Édifi                                         |                       | • • 1                                                                    |
|-------------------------------------------------|-----------------------|--------------------------------------------------------------------------|
| <b>≢</b> 1_1                                    | ADDING A NEW          | ✓ QUIZ Ø<br>► Expand all                                                 |
| 嶜 Participants                                  | ▼ General             | Isikan Nama Kuis                                                         |
| Badges                                          | Name 0                | Penilaian Bab 1                                                          |
| ☑ Competencies                                  | Description           |                                                                          |
| Grades                                          |                       |                                                                          |
| 🗅 PENDAHULUAN                                   |                       | berikut adalah kuis untuk menilai tingkat pemhaman peserta pada bab 1    |
| PENGUASAAN MATERI<br>AJAR (MANDIRI)             | Isikan Deskripsi Kuis |                                                                          |
| UNIT 1. PENYUSUNAN<br>PERANGKAT<br>PEMBELAJARAN |                       | 2                                                                        |
| D UNIT 2. PEMBIMBINGAN<br>PPL                   | Ŧ                     | Display description on course page O Centang untuk menampilkan deskripsi |

4. Klik pada Timing, kemudian sesuaikan tanggal mulai dan selesai tiap Kuis sesuai dengan yang diinginkan.

| × Édifi                                           |                                                        | • • 1         |
|---------------------------------------------------|--------------------------------------------------------|---------------|
| <b>r≠</b> 1_1                                     | ▼ Timing                                               |               |
| 嶜 Participants                                    | Open the quiz                                          | nable         |
| Badges                                            | Close the quiz 2 + May + 2020 + 11 + 41 + 🛗 🖻 E        | nable         |
| ☑ Competencies                                    | Time limit                                             |               |
| I Grades                                          | 0 minutes +                                            |               |
| 🗅 PENDAHULUAN                                     | When time expires Open attempts are submitted auton \$ |               |
| PENGUASAAN MATERI<br>AJAR (MANDIRI)               | Submission grace period 🕢 1 days 🗢 Enable              |               |
| C UNIT 1. PENYUSUNAN<br>PERANGKAT<br>PEMBELAJARAN | > Grade                                                |               |
| D UNIT 2. PEMBIMBINGAN                            | Layout     Sesuai                                      | an Waktu Kuis |

5. Klik pada Larang Akses atau Access Restriction, yang berguna untuk menambahkan Batasan untuk para Peserta Diklat yang ingin mengakses Kuis. Misalnya, dibatasi untuk mengikuti Latihan Sesi 01 hanya jika Activity Pretest dan Activity Sesi 01 telah selesai dilaksanakan (Complete), yang dicontohkan pada gambar berikut.

| × Édifi                                         | • • 1                                                                            |   |
|-------------------------------------------------|----------------------------------------------------------------------------------|---|
| <b>≢</b> 1_1                                    | ✓ Restrict access                                                                |   |
| 嶜 Participants                                  | Access restrictions                                                              | ٦ |
| Badges                                          |                                                                                  |   |
| ☑ Competencies                                  | Activity completion                                                              |   |
| I Grades                                        | Atur batasan untuk Refleksi Pembelajaran Modul Advar + must be marked complete + |   |
| 🗅 PENDAHULUAN                                   |                                                                                  | - |
| PENGUASAAN MATERI<br>AJAR (MANDIRI)             | Klik untuk menambahkan batasan                                                   | Ú |
| UNIT 1. PENYUSUNAN<br>PERANGKAT<br>PEMBELAJARAN | <ul> <li>Activity completion</li> </ul>                                          | ^ |
| D UNIT 2. PEMBIMBINGAN                          | ▶ Tags                                                                           |   |

6. Klik pada Activity Completion untuk mengatur Completion Kuis. Lakukan seperti pada gambar, yang artinya Peserta harus mendapatkan nilai sebelum dapat menyelesaikan Activity dengan status Complete.

| × Édifi                                         |                                         |                                                                          |
|-------------------------------------------------|-----------------------------------------|--------------------------------------------------------------------------|
| <b>₽</b> 1_1                                    | <ul> <li>Activity completion</li> </ul> |                                                                          |
| Participants                                    | Completion tracking 💡                   | Students can manually mark the act 🕈                                     |
| Badges                                          | Require view                            | $\ensuremath{\mathbb{Z}}$ Student must view this activity to complete it |
| Competencies                                    | Require grade                           | $\Box$ Student must receive a grade to complete this activity o          |
| Grades                                          | Require passing grade 🛛 🧿               | Require passing grade Or all available attempts completed                |
|                                                 | Expect completed on 💡                   | 2                                                                        |
| AJAR (MANDIRI)                                  |                                         |                                                                          |
| UNIT 1. PENYUSUNAN<br>PERANGKAT<br>PEMBELAJARAN | ▶ Tags                                  |                                                                          |
| JNIT 2. PEMBIMBINGAN<br>PPL                     | <ul> <li>Competencies</li> </ul>        |                                                                          |

7. Sesudah disimpan, maka tampilan pada beranda Diklat LMS adalah seperti pada gambar berikut, dimana Batasan yang diatur muncul sebagai keterangan tambahan untuk Activity Kuis.

| × <sup>(</sup> Edifi                              |                                                                                                    | • • 1                   |
|---------------------------------------------------|----------------------------------------------------------------------------------------------------|-------------------------|
| <u>^</u>                                          | 💠 🎳 Laman PPG Prajabatan 2020 🌶                                                                                                    | Edit 🔻                  |
| ¢ 1_1                                             | 🕂 💼 Dokumen Pendukung 🖋                                                                                                    | Edit 💌                  |
| 嶜 Participants                                    | 💠 👼 Forum Instruktur 🌶                                                                                                    | Edit 👻 🚢 ☑              |
| <b>♥</b> Badges                                   | 💠 🧓 Obrolan Peserta 🌶                                                                                                    | Edit 👻 💄 🗹              |
| ☑ Competencies                                    | Silakan dapat menggunakan fitur obrolan berikut                                                                                                    |                         |
| I Grades                                          | 🕂 🚽 Penilaian Bab 1 🌶                                                                                                    | Edit 👻 🚨 🗹              |
| D PENDAHULUAN                                     | Restricted Not available unless: The activity Refleksi Pembelajaran Modul Advance Material is m<br>berikut adalah kuis untuk menilai tingkat pemhaman peserta pada bab 1 | narked complete         |
| PENGUASAAN MATERI<br>AJAR (MANDIRI)               | + Add                                                                                                    | an activity or resource |
| D UNIT 1. PENYUSUNAN<br>PERANGKAT<br>PEMBELAJARAN | 🕂 PENGUASAAN MATERI AJAR (MANDIRI) 🌶                                                                                                    | Edit 🔻                  |
| D UNIT 2. PEMBIMBINGAN<br>PPL                     | Restricted Not available unless:<br>It is after 9 June 2020, 5:05 PM<br>It is before 15 June 2020, 4:55 PM                                                               |                         |

8. Untuk menyelesaikan pengaturan, silakan klik Tombol Pengaturan dan pilih Matikan Mode Ubah atau Turn Editing Off.

#### 3.2.4 Pengaturan Web Conference

Web Conference merupakan merupakan fitur dalam LMS yang digunakan untuk melakukan komunikasi secara synchronous, diskusi dan berbagi (gagasan maupun pengalaman) antar pengguna. Spesifikasi minimum koneksi dan perangkat untuk menggunakan Web Conference direkomendasikan sebagai berikut :

- Perambah (browser) Google Chrome dan Mozilla Firefox, lebih baik dengan versi up date (pembaruan) terkini.
- Desktop PC/Laptop, Dual Core CPU, Memory (RAM) 2GB.
- Webcam, internal maupun eksternal.
- Koneksi internet: Download Speed 1 Mbps dan Upload Speed 0,5 Mbps

Peserta dapat melakukan aktivitas Web Confrence dengan mencermati beberapa hal berikut:

- Pastikan Jaringan Koneksi internet seperti yang dipersyaratkan
- Pastikan fitur aktivitas Web Conference sudah tampil.
- Pastikan perangkat audio (mikrofon dan speaker) berfungsi dengan baik.
- Pastikan perangkat video (kamera atau webcam) berfungsi dengan baik.

Berikut langkah-langkah dalam mengelola Web Conference:

1. Pada beranda Diklat LMS, klik Tombol Pengaturan, kemudian pilih Hidupkan Mode Ubah atau Turn Editing On.

| × Edifi                                                        |                                                                                                    | ▲ 1                                                        |
|----------------------------------------------------------------|----------------------------------------------------------------------------------------------------|------------------------------------------------------------|
| Penyegaran bagi<br>Dosen/Instruktur<br>Pendidikan Profesi Guru | <b>Kelas Instruktur (1)</b><br>Dashboard + My courses + Penyegaran bagi Dosen/Instruktur Pendidikan Profesi Curu                                                                                                    | <ul> <li>Edit settings</li> <li>Turn editing on</li> </ul> |
| 嶜 Participants                                                 |                                                                                                    | Course completion                                          |
| Badges                                                         |                                                                                                    | <ul> <li>Filters</li> <li>Gradebook setup</li> </ul>       |
| ☑ Competencies                                                 | PENDAHULUAN                                                                                                    | Backup                                                     |
| I Grades                                                       | Keberhasilan penyelenggaraan Pendidikan Profesi Guru (PPG) sangat ditentukan oleh kualitas ir<br>pamong. Untuk mendapatkan instruktur dan guru pamong yang berkualitas, diperlukan sistem n<br>atas: penjaringan calon, penyegaran ("pelatihan"), dan asesmen. Kegiatan tersebut dilaksanakan | f Restore     Import     Reset                             |
| 🗅 PENDAHULUAN                                                  | objektif, adil, transparan, dan akuntabel.                                                                                                    | More                                                       |
| PENGUASAAN MATERI<br>AJAR (MANDIRI)                            | Program Penyegaran bagi Dosen/Instruktur                                                                                                    |                                                            |
| D UNIT 1. PENYUSUNAN<br>PERANGKAT<br>PEMBELAJARAN              | <ul> <li>Video Pengantar Penyegaran bagi Dosen/Instruktur</li> <li>Laman PPG Prajabatan 2020</li> </ul>                                                                                                    | _                                                          |

2. Ikuti langkah pembuatan activity, dan pilih Activity BigBlueButtonBN

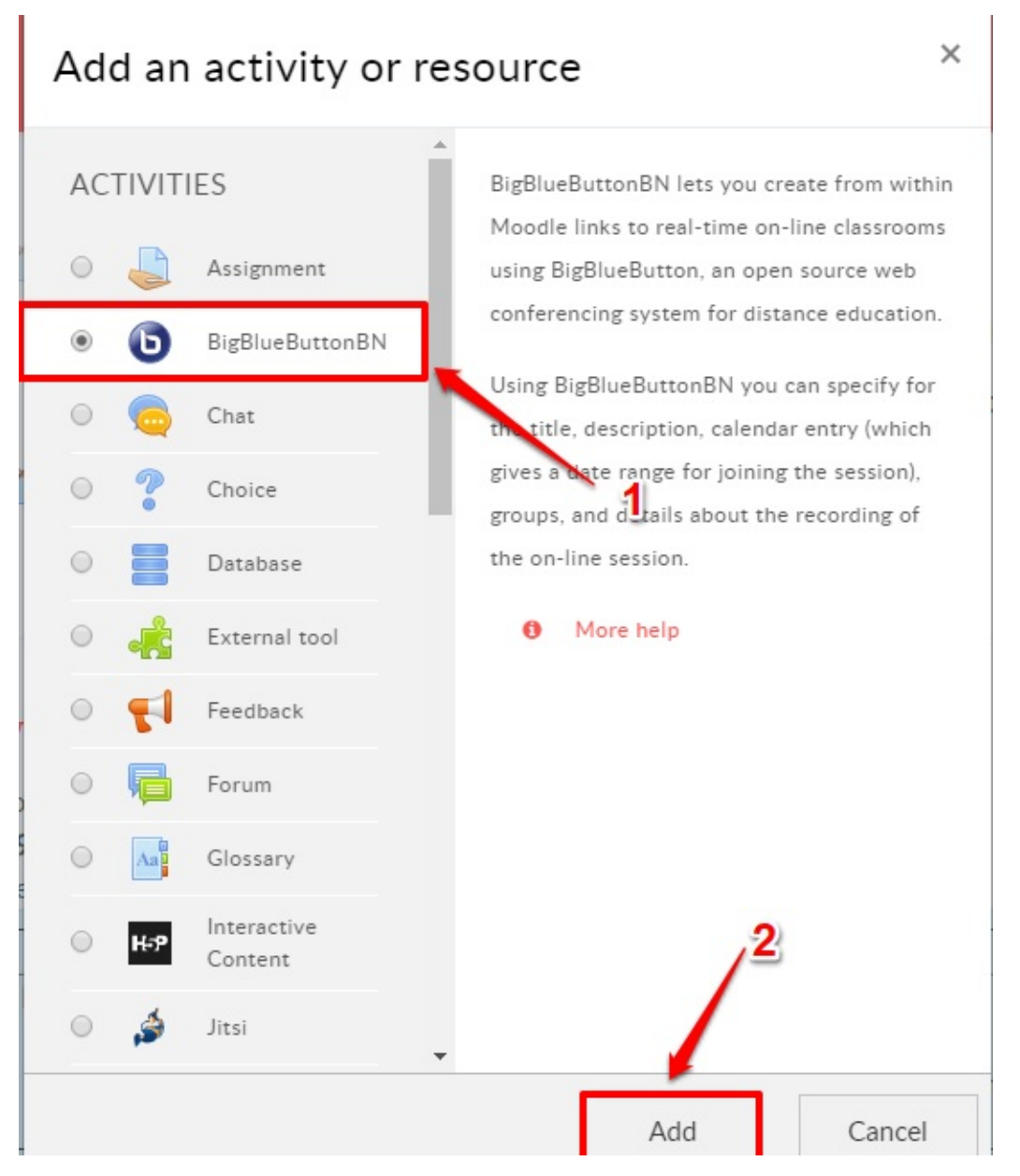

3. Lengkapi Nama Activity Web Conference.

| × Édifi                                                                        | ▶ ▲ ①                                                                                          |
|--------------------------------------------------------------------------------|------------------------------------------------------------------------------------------------|
| <ul> <li>▲</li> <li>★ 1_1</li> <li>★ Participants</li> <li>Ø Badges</li> </ul> | ADDING A NEW BIGBLUEBUTTONBN      Expand all Instance type     Room/Activity with recordings • |
| <ul> <li>G Competencies</li> <li></li></ul>                                    | ▼ General settings                                                                             |
| D PENDAHULUAN                                                                  | Virtual classroom name UWeb Conference                                                         |
| PENGUASAAN MATERI<br>AJAR (MANDIRI)                                            | Show more Isikan Nama Web Conference                                                           |
| UNIT 1. PENYUSUNAN<br>PERANGKAT<br>PEMBELAJARAN                                | <ul> <li>Activity/Room settings</li> </ul>                                                     |
| D UNIT 2. PEMBIMBINGAN                                                         | ▶ Recording settings                                                                           |

4. Pada pengaturan Participants, pastikan mengikuti tampilan seperti di bawah, dengan Pengajar dan Pengajar yang tidak mengedit diatur sebagai Moderator, dan lainnya sebagai Viewer.

| × Édifi                                         |                                                  | • • 1    |
|-------------------------------------------------|--------------------------------------------------|----------|
| ^                                               | Recording settings                               |          |
| <b>≉</b> 1_1                                    | 1. Pilih "Role" 2 Klik A                         | dd       |
| 嶜 Participants                                  | ▼ Participants                                   |          |
| Badges                                          | Add participant Role                             | Id       |
| ☑ Competencies                                  |                                                  |          |
| ⊞ Grades                                        | enrolled as Viewer +                             | Û        |
| D PENDAHULUAN                                   | <i>User</i> : yaumil akhir as Moderator €        | û        |
| PENGUASAAN MATERI<br>AJAR (MANDIRI)             | <i>Role</i> : Non-editing teacher as Moderator ♦ | <b>0</b> |
| UNIT 1. PENYUSUNAN<br>PERANGKAT<br>PEMBELAJARAN | Schedule for session                             |          |
| D UNIT 2. PEMBIMBINGAN                          |                                                  |          |

5. Pilih pengaturan berbatas Grup pada Pengaturan Modul yang Biasanya. Pengaturan Grup akan dibahas tersendiri.

| × / Edifi                                        |                                        |        |                                       | • • 1 |
|--------------------------------------------------|----------------------------------------|--------|---------------------------------------|-------|
|                                                  | Schedule for session                   | 1      |                                       |       |
| <b>₽</b> 1_1                                     | - Common and the set                   |        |                                       |       |
| 🐸 Participants                                   | <ul> <li>Common module sett</li> </ul> | ttings |                                       |       |
| <b>U</b> Badges                                  | Availability                           | 0      | Show on course page 🗢                 |       |
| ☑ Competencies                                   | ID number                              | 0      |                                       |       |
| ⊞ Grades                                         | Group mode                             | 0      | Separate groups 🗢                     |       |
| 🗅 PENDAHULUAN                                    |                                        |        |                                       |       |
| PENGUASAAN MATERI<br>AJAR (MANDIRI)              | Grouping                               | 0      | None 🕈                                |       |
|                                                  |                                        |        | Add group/grouping access restriction |       |
| DUNIT 1. PENYUSUNAN<br>PERANGKAT<br>PEMBELAJARAN | <ul> <li>Restrict access</li> </ul>    |        |                                       |       |
| D UNIT 2. PEMBIMBINGAN                           | Activity completion                    |        |                                       |       |

6. Tambahkan Pembatasan pada Larangan Akses, seperti pada gambar di bawah ini.

| × / Edifi                                       | • • 1                                         |
|-------------------------------------------------|-----------------------------------------------|
| ≉ 1_1                                           | Common module settings                        |
| 曫 Participants                                  |                                               |
| <b>♥</b> Badges                                 | ▼ Restrict access                             |
| ☑ Competencies                                  | Access restrictions Klik tambahkan Pembatasan |
| I Grades                                        | atau Add Restriction                          |
| 🗅 PENDAHULUAN                                   | Add restriction                               |
| PENGUASAAN MATERI<br>AJAR (MANDIRI)             | Activity completion                           |
| UNIT 1. PENYUSUNAN<br>PERANGKAT<br>PEMBELAJARAN | ▶ Tags                                        |
| D UNIT 2. PEMBIMBINGAN                          | Competencies                                  |

7. Pilih batasan Grade pada kotak dialog yang muncul.

## Add restriction...

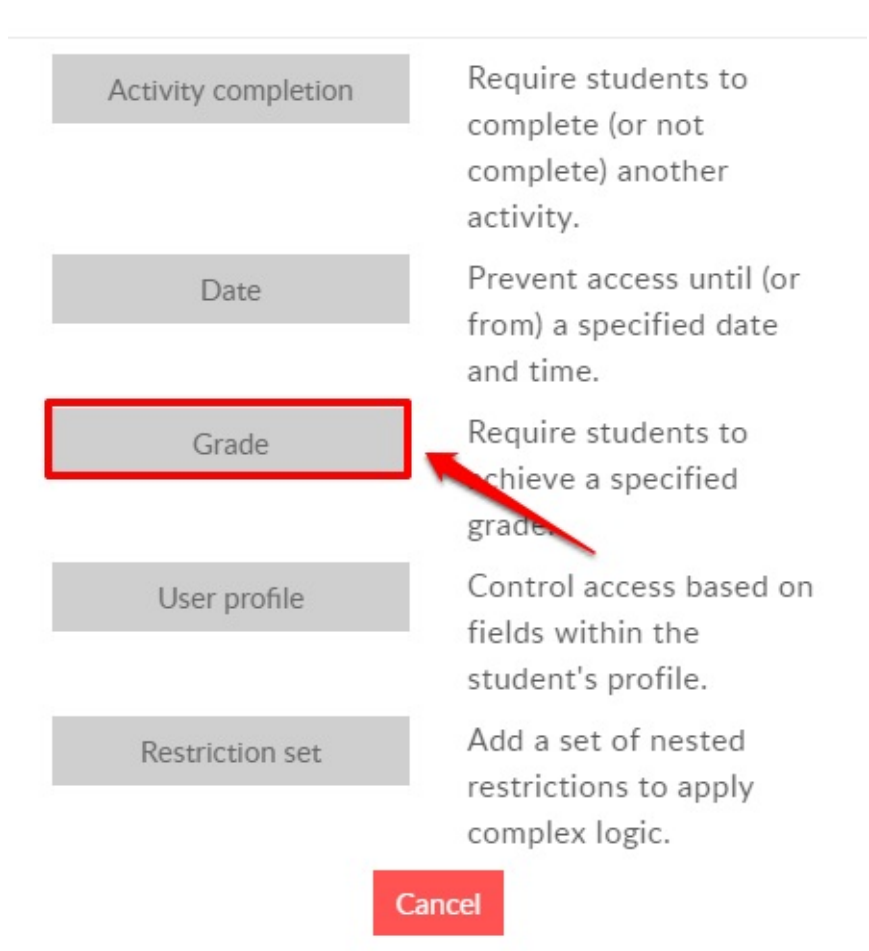

8. Tentukan aturan syarat grade yang harus dipenuhi peserta

| × Édifi                                                                                                    |                                                                                                    | • • 1    |
|----------------------------------------------------------------------------------------------------|----------------------------------------------------------------------------------------------------|----------|
| ा articipants<br>■ Participants                                                                             |                                                                                                    |          |
| ☑ Competencies<br>⊞ Grades                                                                                  | Grade Quis Pertama 🗢                                                                                                    |          |
| <ul> <li>PENDAHULUAN</li> <li>PENGUASAAN MATERI<br/>AJAR (MANDIRI)</li> </ul>                               | Image: Tambahkan syarat     Image: Window Window Win |          |
| <ul> <li>UNIT 1. PENYUSUNAN<br/>PERANGKAT<br/>PEMBELAJARAN</li> <li>UNIT 2. PEMBIMBINGAN<br/>PPL</li> </ul> | Add restriction                                                                                                    | <b>^</b> |

9. Atur Completion sesuai gambar berikut, dimana Peserta harus View agar Activity dapat Complete.

| × <sup>7</sup> Edifi                            | • • 1                                                         |
|-------------------------------------------------|---------------------------------------------------------------|
| <b>₽</b> 1_1                                    | <ul> <li>Activity completion</li> </ul>                       |
| 嶜 Participants                                  | Completion tracking I Show activity as complete when col 🗢    |
| Badges                                          | Require view 🕑 Student must view this activity to complete it |
| ☑ Competencies                                  | Expect completed on 😝 3 A May A 2020 A 15 A 30 A 😁 🖸 Enable   |
| Grades                                          |                                                               |
| 🗅 PENDAHULUAN                                   | ▶ Tags                                                        |
| PENGUASAAN MATERI<br>AJAR (MANDIRI)             | ➤ Competencies                                                |
| UNIT 1. PENYUSUNAN<br>PERANGKAT<br>PEMBELAJARAN | Save and return to course Save and display Cancel             |
| D UNIT 2. PEMBIMBINGAN                          | There are required fields in this form marked $ {f 0} $ .     |

10. Simpan pengaturan yang telah dibuat agar Activity Web Conference dapat dimunculkan.

| × / Edifi                                       | • • 1                                                                                                    |   |
|-------------------------------------------------|----------------------------------------------------------------------------------------------------|---|
| ≈ 1_1                                           | ✓ Activity completion                                                                                                    |   |
| 矕 Participants                                  | Completion tracking 🛛 Show activity as complete when col 🕈                                                                                                    |   |
| Badges                                          | Require view Student must view this activity to complete it                                                                                                    |   |
| ☑ Competencies                                  | Expect completed on $\bigcirc$ 3 $\Leftrightarrow$ May $\Leftrightarrow$ 2020 $\Leftrightarrow$ 15 $\Leftrightarrow$ 30 $\Rightarrow$ $\stackrel{\text{\tiny def}}{=}$ Enable |   |
| I Grades                                        |                                                                                                    |   |
| 🗅 PENDAHULUAN                                   | ▶ Tags                                                                                                    |   |
| PENGUASAAN MATERI<br>AJAR (MANDIRI)             | ➤ Competencies                                                                                                    |   |
| UNIT 1. PENYUSUNAN<br>PERANGKAT<br>PEMBELAJARAN | Save and return to course Save and display Cancel                                                                                                    | ^ |
| D UNIT 2. PEMBIMBINGAN                          | i nere are required fields in this form marked 🌒 .                                                                                                    |   |

11. Activity Web Conference telah muncul pada beranda Kelas LMS.

| × <sup>7</sup> Edifi                              |                                                                                                    | • •        | (1    | )              |
|---------------------------------------------------|----------------------------------------------------------------------------------------------------|------------|-------|----------------|
| <u>^</u>                                          | 🕂 🧓 Obrolan Peserta 🎤                                                                                                    | Edit 🝷     | 4     | <b>V</b>       |
| ≈ 1_1                                             | Silakan dapat menggunakan fitur obrolan berikut                                                                                        |            |       |                |
| 營 Participants                                    | 🕂 🚽 Penilaian Bab 1 🏿                                                                                                    | Edit 🔻     | 4     |                |
| Badges                                            | Restricted Not available unless: The activity Refleksi Pembelajaran Modul Advance Material is mai                                      | ked com    | olete |                |
| ☑ Competencies                                    | berikut adalah kuis untuk menilai tingkat pemhaman peserta pada bab 1                                                                  |            |       | _              |
| III Grades                                        | 🕂 🧹 Quis Pertama 🖋                                                                                                    | Edit 🔻     | •     | $\checkmark$   |
| 🗅 PENDAHULUAN                                     | <ul> <li>Web Conference          Restricted         Not available unless: You achieve a required score in Quis Pertama     </li> </ul> | Edit 🔻     | 0     |                |
| PENGUASAAN MATERI<br>AJAR (MANDIRI)               | + Add a                                                                                                    | n activity | or re | ource          |
| D UNIT 1. PENYUSUNAN<br>PERANGKAT<br>PEMBELAJARAN |                                                                                                    |            | Ec    | lit <b>*</b> ^ |
| D UNIT 2. PEMBIMBINGAN                            | It is after <b>9 June 2020, 5:05 PM</b><br>It is before <b>15 June 2020, 4:55 PM</b>                                                   |            |       |                |

### 3.2.5 Penggunaan Web Conference

Berikut langkah-langkah dalam mengikuti Web Conference:

1. Peserta melakukan klik pada aktivitas Web Conference yang telah dibuat di dalam kelas LMS, selanjutnya peserta akan diminta untuk bergabung.

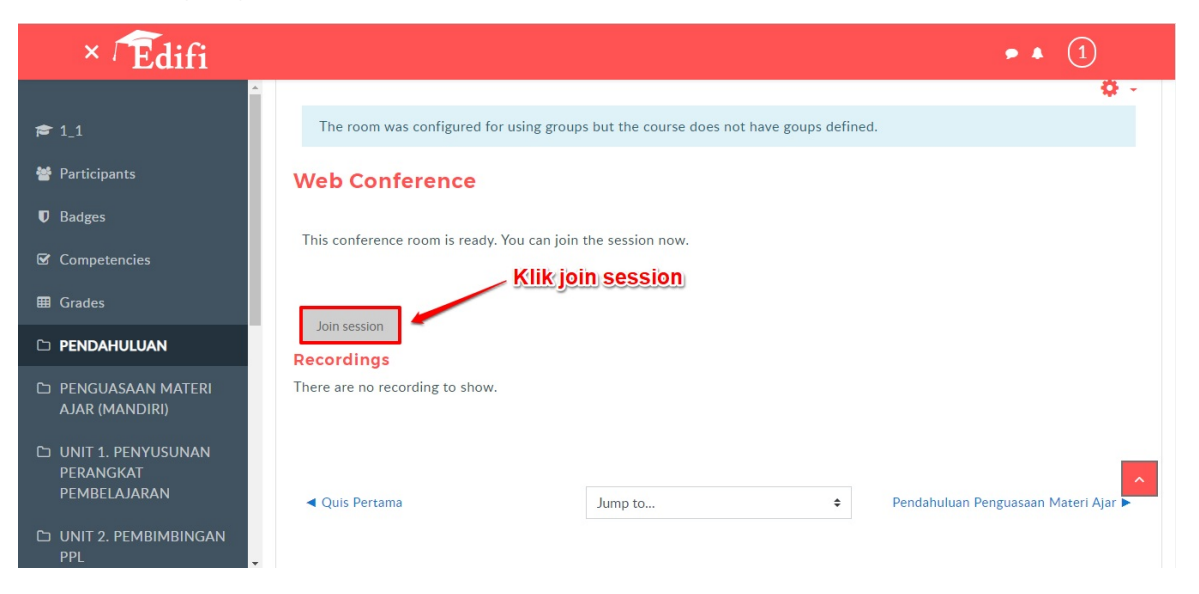

2. Peserta akan di arahkan ke aktivitas BigBlueButton, kemudian memilih Microphone atau Listen Only untuk pengaturan yang akan dipakai.

| MESSAGES           | < Public Chat :                                                                                                    | ۸. Web                                            | Conference   ( Start recording )                        | :                           |
|--------------------|----------------------------------------------------------------------------------------------------|---------------------------------------------------|---------------------------------------------------------|-----------------------------|
|                    | (short) <u>tutorial videos</u> .                                                                                                    |                                                   |                                                         |                             |
| NOTES Shared Notes | To join the audio bridge click the phone icon<br>(top center). Please use a headset to avoid<br>causing background noise for others.                                    |                                                   | Ь                                                       | -                           |
| USERS (1) 🔅        | This session may be recorded<br>BigBlueButton check out the<br><u>videos</u> .                                                                                          | How would you like to join the audio?             | × BlueButton                                            | ning                        |
|                    | This BigBlueButton server is<br><u>Blindside Networks</u> for testi<br>Its use is allowed on an "AS I:<br>warranty or condition of any<br>ascericiting per geogening of | Q B                                               | Autoro<br>Communicate using high @                      | EMOJIS<br>Express yourself. |
|                    | any third party web sites link<br>And because this server can<br>openly, your sessions and re-<br>accessible for anyone, anyth<br>automatically delete after 7 t        | Microphone Listen only<br>Join using your phone → | SCREEN SMARING<br>Share your screen.                    | NULTI-USER WHITEBOARD       |
|                    | If you need help for setting up your own<br>BigBlueButton server you can <u>contact us</u> , we<br>will be more than happy to help.                                     | For more i                                        | <pre>stormation visit <u>bigbluebutton.org</u> → </pre> | ⊙ 100% ⊕ ↔ 💥                |
|                    | Send message to Public Chat                                                                                                    |                                                   | (%) (%) (%)                                             |                             |

3. Peserta melakukan klik tombol Allow untuk menggunakan mikrofon.

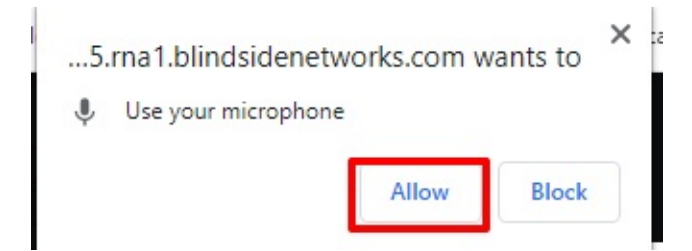

4. Peserta siap beraktifitas di dalam Web Conference.

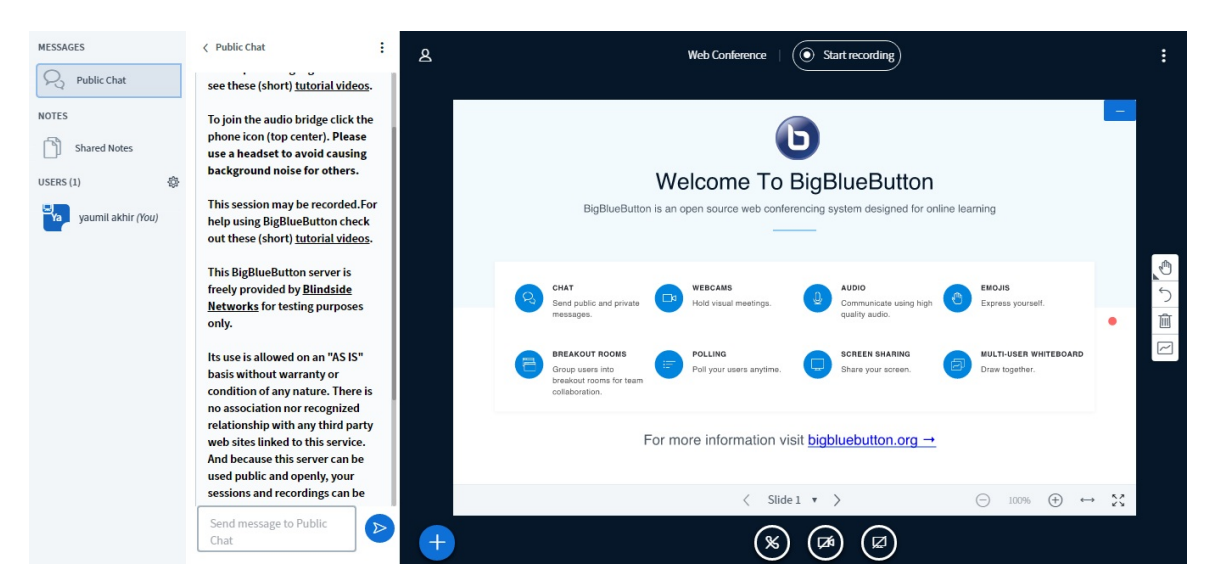

- 5. Setelah kita masuk kedalam Web Conference, Fasilitator dapat melakukan beberapa hal diantaranya adalah melakukan moderasi. Moderasi yang dapat dilakukan antara lain melakukan clear pada status icon, melakukan mute kepada semua user, melakukan mute pada user selain yang melakukan presentasi, menyimpan username, lock viewers.
- 6. Untuk melakukan moderasi fasilitator dapat melakukan klik pada ikon gear kemudaian memilih aksi yang akan dilakukan.

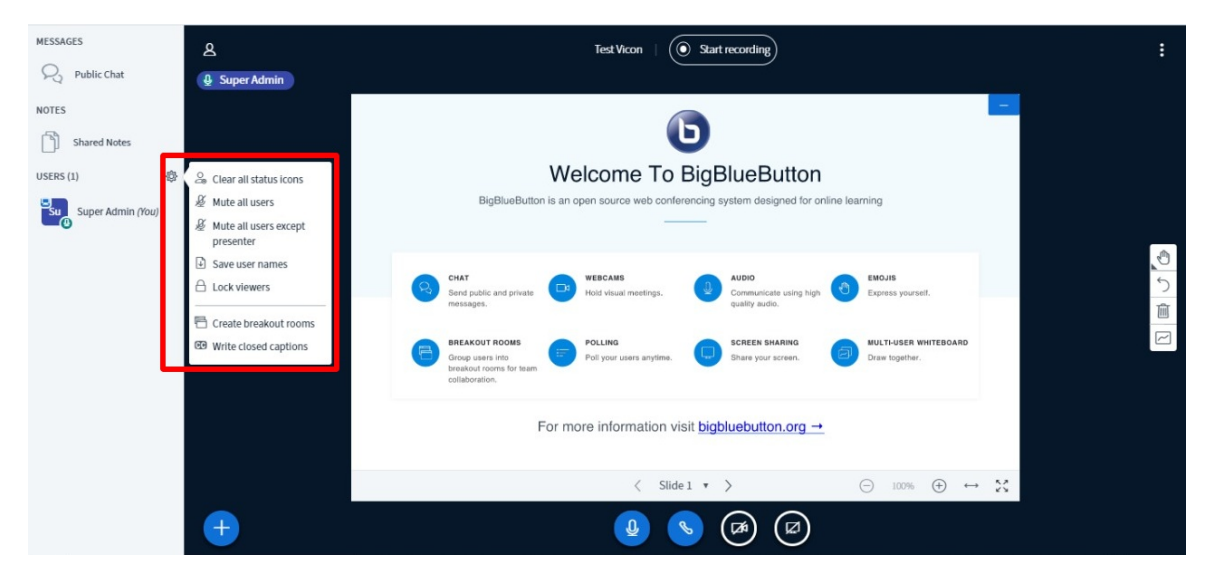

- 7. Selanjutnya Fasilitator dapat mengunggah media, beberapa media yang dapat digunakan adalah mengunggah presentasi, membagikan video dan membuat sebuah poling.
- 8. Klik pada ikon +, kemudian pilih Upload a presentation untuk mengunggah presentasi

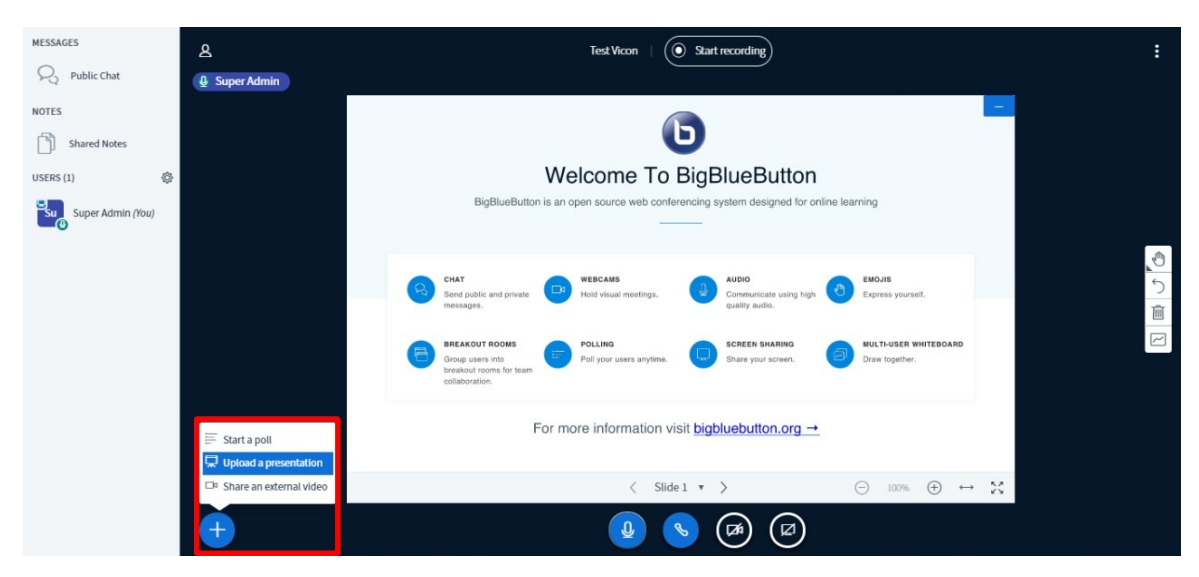

9. Pilih file presentasi kemudian klik konfirmasi

| Close                                                | Confirm                                                            |                 |
|------------------------------------------------------|--------------------------------------------------------------------|-----------------|
| e document or PDF file. We selected using the circle | e recommend PDF<br>checkbox on the                                 | $\overline{\ }$ |
|                                                      | £⊘                                                                 |                 |
|                                                      |                                                                    |                 |
| upload                                               |                                                                    |                 |
|                                                      | Close<br>e document or PDF file. We<br>s selected using the circle | Close Confirm   |

- 10. Maka presentasi berhasil diunggah
- 11. Selain mengunggah Presentasi, Fasilitator juga dapat membagikan layar dengan cara klik pada menu "Share Your Screen"

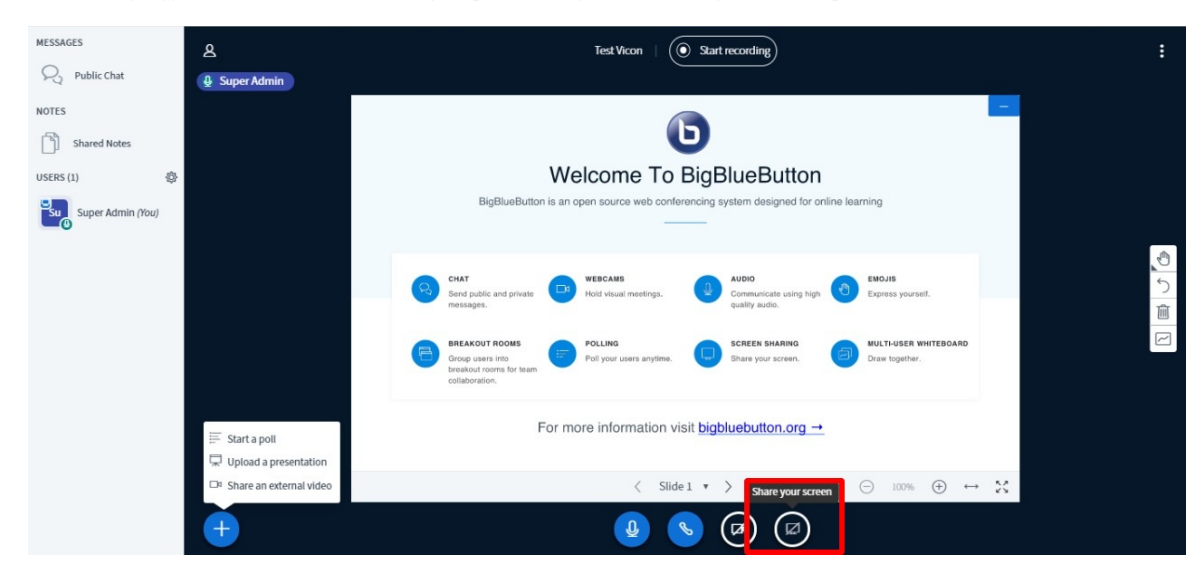